Michigan Online Educator Certification System (MOECS) Renewal Procedure:

IF YOU ALREADY HAVE A MEIS ACCOUNT YOU MUST USE THE ONE YOU HAVE. CREATING A NEW ACCOUNT WILL NOT GAIN YOU ACCESS TO MOECS!

You will need to set-up your username and password within the State of Michigan password system, MEIS. You may do that at any time by logging on to the following website: <u>https://www.michigan.gov/meis</u>

Once you have obtained your user name, password, and MEIS account number, log into the Michigan Online Certification System (MOECS) at <u>https://www.michigan.gov/moecs</u> and click on the big blue "click here to go to MOECS" box or go to <u>https://mdoe.state.mi.us/MOECS/Login.aspx</u>.

Once you are in MOECS it will ask you to **register as an educator**. It will then ask you to update (click EDIT) your demographics. You will not be able to move forward in the system until you click "save" at the bottom of the demographic page.

|   | Home                  | Personal Information                              |                                                                                                    |  |  |  |  |
|---|-----------------------|---------------------------------------------------|----------------------------------------------------------------------------------------------------|--|--|--|--|
|   | Manage Demograp       | Full Name                                         |                                                                                                    |  |  |  |  |
| / | Apply for Educator    | Gender                                            |                                                                                                    |  |  |  |  |
|   | Apply for Addl.       | Date Of Birth                                     |                                                                                                    |  |  |  |  |
|   | Endorsements          | SSN                                               | Address Line Z                                                                                                    |  |  |  |  |
|   | Print Certificate     | Ethnicity                                         | * State / Province                                                                                                    |  |  |  |  |
|   | View my Certificates  | Address                                           | * Zip / Postal Code                                                                                                    |  |  |  |  |
|   | Permits / AOAs        |                                                   | * Primary Phone                                                                                                    |  |  |  |  |
|   | Professional Learning | Primary Phone                                     | Secondary Phone                                                                                                    |  |  |  |  |
|   | Forms                 | Secondary Phone                                   |                                                                                                    |  |  |  |  |
|   |                       | Email                                             | * Email<br>PIC                                                                                                    |  |  |  |  |
|   |                       | PIC                                               |                                                                                                    |  |  |  |  |
|   |                       | U.S. Armed Forces                                 | Check this box if you have ever been in the U.S. Armed Forces Check this box if you are presently in the National Guard/Reserves |  |  |  |  |
|   |                       | National Guard/Reserves                           | Education History (LICE ALL DECDEEC EADNED)                                                                                      |  |  |  |  |
|   |                       | Education History                                 | College/Iniversity Attended Degree Vear Completed                                                                                |  |  |  |  |
|   |                       | College/University Attended Degree Year Completed |                                                                                                    |  |  |  |  |
|   |                       | · · ·                                             |                                                                                                    |  |  |  |  |
|   |                       | 1                                                 | Select                                                                                                    |  |  |  |  |
|   |                       |                                                   |                                                                                                    |  |  |  |  |
|   |                       | Edit                                              | -Select- •                                                                                                    |  |  |  |  |
|   |                       |                                                   | Save Back                                                                                                    |  |  |  |  |
|   |                       | 7                                                 |                                                                                                    |  |  |  |  |

YOU MUST USE THE BUTTONS ON THE LEFT TO ADD YOUR CREDITS TO THE SYSTEM PRIOR TO RENEWAL. All credits must be obtained AFTER the issue date on your certificate.

| Michigan.gov Home                            | MOECS Home & Training   MOECS Support   MDE | <u>File Edit View History Bookma</u>                      | rks <u>Iools</u> <u>H</u> elp                                                                                     |
|----------------------------------------------|---------------------------------------------|-----------------------------------------------------------|----------------------------------------------------------------------------------------------------|
| Home                                         |                                             | Michigan Online Educator                                  | × 🍞 MDE - Michigan Online Ed × +                                                                                  |
| Manage Demographics                          |                                             | ← A https://mdoe.state.mi.us/                             | MOECS/ListCollegeCredits.aspx                                                                                     |
| Apply for Educator<br>Certificate or Renewal |                                             |                                                           | iron Donortmont of Education                                                                                      |
| Apply for Addl.<br>Endorsements              |                                             | Education                                                 |                                                                                                    |
| Print Certificate 💦                          |                                             | Michigan.gov Home MOECS                                   | S Home & Training   MOECS Support   MDE Home   Logout                                                             |
| View my Certificates (                       |                                             | Home                                                      | ge Credits                                                                                                    |
| View/Update                                  |                                             | Manage Demographics                                       | Colleg SCECHs/SB-CEUs District Provided PD Totals                                                                 |
| Professional Learning<br>Forms               |                                             | Certificate or Renewal<br>Apply for Addl.<br>Endorsements | sage(s) You do not have any college credit data. You may click on the Add button to create college credit record. |
|                                              | •                                           | Print Certificate                                         | [ Add                                                                                                    |
|                                              |                                             | View my Certificates /<br>Permits / AOAs                  | Auu                                                                                                    |

Michigan Department of Education

Click on the View/Update Professional learning button.

To add college credits click on college credits tab. Click "add". Fill in the required fields.

To add SCECHS make sure that your PIC number (located under manage demographics) is in your SCR account. It will take 3 to 4 business days for SCECH's to transfer over. For anything prior to 2010, you need to click add and manually enter the information in the required fields.

To add DPPD click on the Professional Development tab. Click "add" and fill in the required fields. Print your list and attach it to the DPPD form and have your employer sign it. If your administrator does not sign to confirm your DPPD Hours, they DO NOT COUNT. (You may NOT use DPPD to renew an Administrative or Provisional Certificate)

| Michigan.gov Home                                       | MOECS Home & Training   MOECS Support   MDE Home   Logout                                                                            |                      |                            |                                                                |         | Navigation Help  |                  |                |
|---------------------------------------------------------|----------------------------------------------------------------------------------------------------|----------------------|----------------------------|----------------------------------------------------------------|---------|------------------|------------------|----------------|
| Home                                                    | Totals of Professional Learning                                                                                                    |                      |                            |                                                                |         |                  |                  |                |
| Manage Demographics                                     | College Credits SCECHs/SB-CEUs District Provided PD Totals                                                                           |                      |                            |                                                                |         |                  |                  |                |
| Apply for Educator<br>Certificate or Renewal            | ( * = Rec                                                                                                    | (* = Required)       |                            |                                                                |         |                  |                  |                |
| Apply for Addl.<br>Endorsements                         | Please select the Certificate Category & Certificate Type that you would like to apply to estimate your Professional Learning hours. |                      |                            |                                                                |         |                  |                  |                |
| Print Certificate                                       | * Certificate Type                                                                                                    |                      |                            | School Administrator Renewal 👻                                 |         |                  |                  |                |
| View my Certificates /<br>Permits / AOAs<br>View/Update | Data<br>ID                                                                                                    | Туре                 | Number                     | Title                                                          | Credits | Hours<br>Engaged | Learning<br>Date | School<br>Year |
| Protessional Learning                                   | 316222                                                                                                    | SCECH                | 20140360                   | Co-Teaching for Coaches                                        |         | 12.00            | 02/18/2014       |                |
| Forms                                                   | 321257                                                                                                    | SCECH                | 20140199                   | Program Evaluation Tool Training of Trainers                   |         | 6.00             | 03/14/2014       |                |
|                                                         | 294190                                                                                                    | SCECH                | 20134278                   | 2013 MI Skyward User Group Conference                          |         | 9.00             | 11/05/2013       |                |
|                                                         |                                                                                                    |                      |                            | Total:                                                         |         | 213              |                  |                |
|                                                         | You can<br>You have                                                                                                    | apply or<br>sufficie | n or after 1<br>nt Profess | 1/2018<br>onal Learning Hours to apply/renew this certificate. |         |                  |                  |                |

Once all of your credit is in, you may renew. To renew your certificate you need to click the 3<sup>rd</sup> button down called "Apply for educator certification or renewal". MOECS will guide you through the application process by asking questions. Make sure you answer the questions appropriately or you may end up with the wrong certificate application.

|  | Michigan.gov Home                    | MOECS Home & Training   MOECS Support   MDE Home   Logout                                                                                                    | Page Help   Navigation Help |  |  |  |  |
|--|--------------------------------------|----------------------------------------------------------------------------------------------------|-----------------------------|--|--|--|--|
|  | Home                                 | Apply Certificate                                                                                                    |                             |  |  |  |  |
|  | Manage Demographics                  | (* = Required )                                                                                                    |                             |  |  |  |  |
|  | ply for Educator                     | * Certificate TypeSelect                                                                                                    |                             |  |  |  |  |
|  | settificate or Renewals              |                                                                                                    |                             |  |  |  |  |
|  | Endorsements                         | Apply                                                                                                    |                             |  |  |  |  |
|  | Print Certificate                    | Please review the Criteria for Accurate Teacher Certificate Application Documentation document PRIOR to a                                                                                                    | applying for a certificate. |  |  |  |  |
|  | View my Certificates /               | IF YOU ARE APPLYING FOR A RENEWAL OF A PROFESSIONAL EDUCATION CERTIFICATE, OCCUPATIONAL EDUCATION CERTIFICATE,<br>SCHOOL ADMINISTRATOR CERTIFICATE, SCHOOL PSYCHOLOGIST CERTIFICATE, OR SCHOOL COUNSELOR LICENSE BASED ON<br>COMPLETION OF ADDITIONAL COURSEWORK, SCECHs, or DPPD, YOU MUST ADD THE CREDIT/HOURS COMPLETED BY CLICKING ON<br>THE "VIEW/UPDATE PROFESSIONAL LEARNING" BUTTON ON THE LEFT SIDE OF THE SCREEN BEFORE PROCEEDING WITH THE<br>APPLICATION. |                             |  |  |  |  |
|  | View/Update<br>Professional Learning |                                                                                                    |                             |  |  |  |  |
|  | Forms                                |                                                                                                    |                             |  |  |  |  |

The last page requires an electronic signature. Please enter your name exactly as it is as shown to you, most likely in all caps. When you are finished submitting your payment please print the confirmation sheet as that is your only receipt.